# Manual de Estágio Núcleo de estágio MPSP

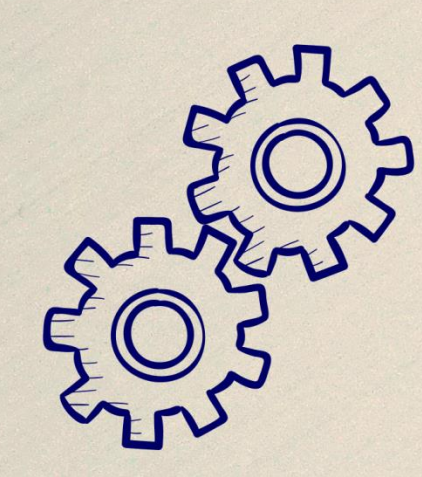

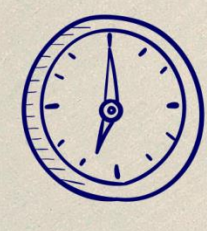

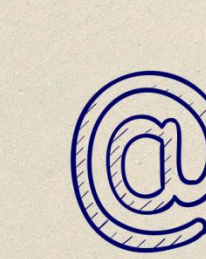

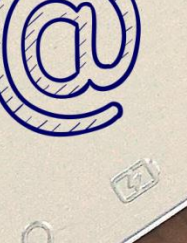

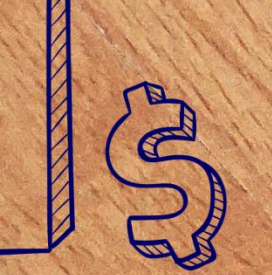

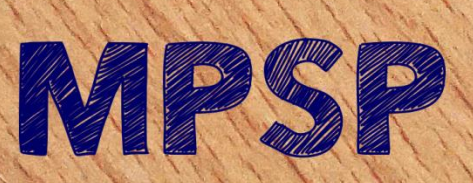

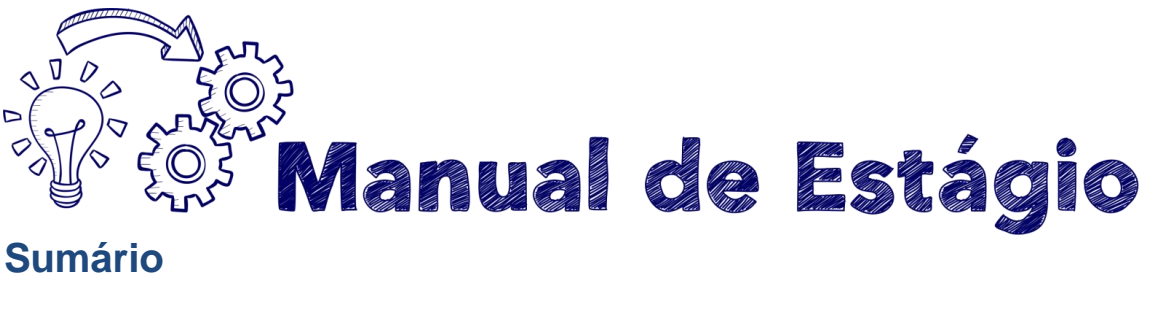

## Sumário

| O início                                                            | 3              |
|---------------------------------------------------------------------|----------------|
| O que vestir, como se comportar                                     | 4              |
| Mantenha-se informado                                               | 5              |
| Conta bancária                                                      | 6              |
| Bolsa auxílio                                                       | 6              |
| Acesso aos sistemas<br>Ponto Eletrônico                             | 7<br>7         |
| Sistema Eletrônico de Informações (SEI)                             | 7              |
| E-SAJ                                                               | 7              |
| Carga horária<br>Estagiário tem direito a hora de almoço ou lanche? | 8<br>9         |
| Redução da jornada para realização de prova                         | 9              |
| Atrasos                                                             | 10             |
| Banco de horas                                                      | 12             |
| Transferência de local de estágio e permuta                         | 12             |
| Mudança de horário                                                  | 17             |
| Relatório de estágio                                                | 18             |
| Comprovação periódica de matrícula                                  | 22             |
| Comprovação de estagio para a instituição de ensino                 | 23             |
| Licenças e alastamentos                                             | 23             |
| Com prejuízo da bolsa mensal                                        | 23             |
|                                                                     | 27             |
| Tabela de licenças e afastamentos                                   | 30             |
| Duração do estágio<br>Desligamento<br>Certidão de Tempo de Estágio  | 32<br>32<br>37 |
|                                                                     |                |
|                                                                     | 39             |
| ANEXO II - TABELA DE RECESSO/FÉRIAS PROPORCIONAIS                   | +ı<br>42       |
| ANEXO IV – TABELA COM CÓDIGOS DE OCORRÊNCIAS DE ESTAGIÁRIOS         | 43             |
| ANEXO V – PERGUNTAS FREQUENTES                                      | 44             |
| ANEXO VI – E-MAILS E CONTATOS                                       | 47             |

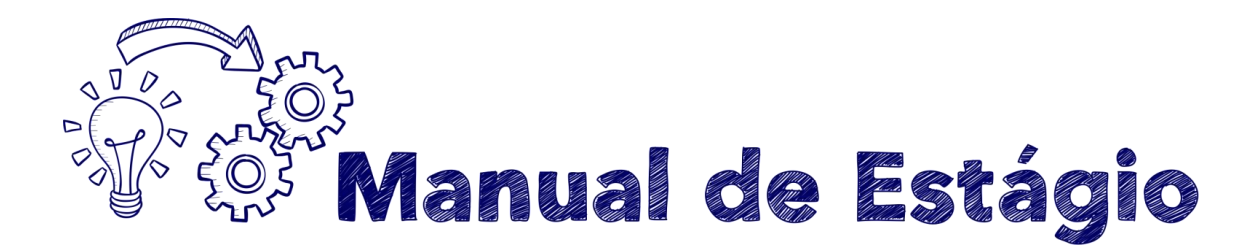

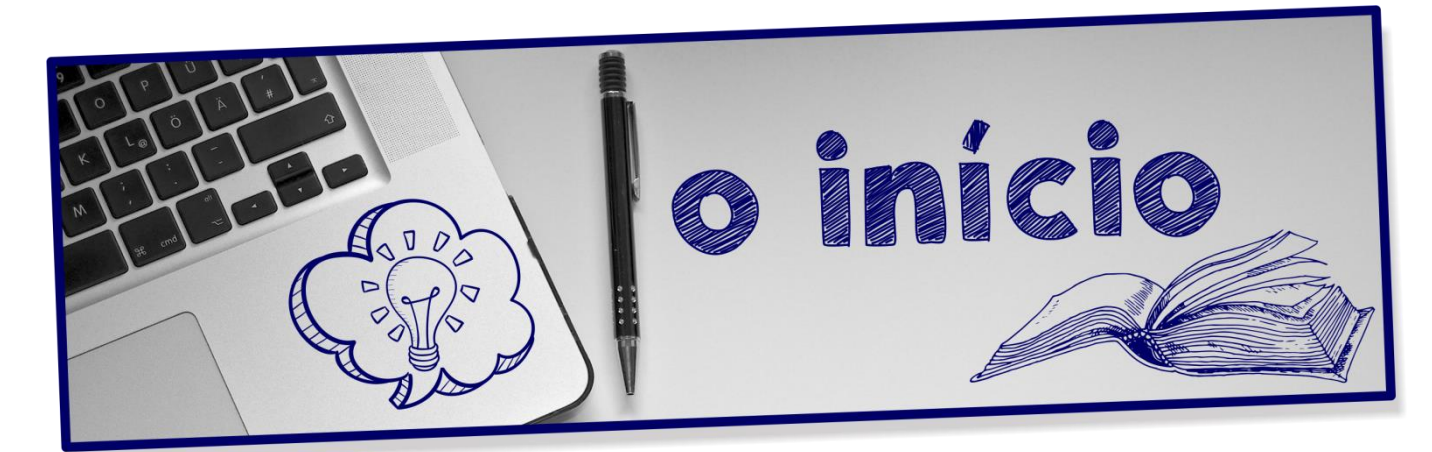

Você inicia agora um período de aprendizado prático que, aliado à parte teórica adquirida na instituição de ensino, irá lhe proporcionar uma rica experiência na carreira escolhida, fazendo com que venha a ser um profissional capacitado, experiente e, acima de tudo, muito bem preparado.

Faremos o que for possível para que sua experiência seja enriquecedora e, para começar, deixaremos aqui as principais informações relativas ao estágio e algumas dicas, que ajudarão no início.

Sinta-se à vontade para tirar dúvidas, compartilhar sugestões e informações, pois, estamos certos, esta será a melhor forma de garantir a excelência de seu estágio.

Sucesso!!

Subárea do Núcleo de Estágio do MPSP – 2023.

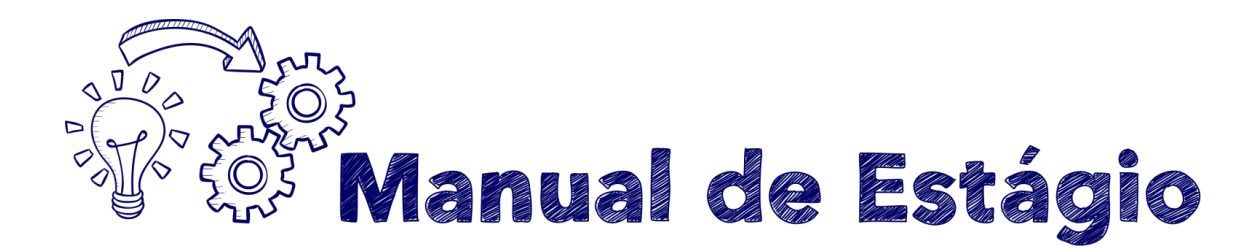

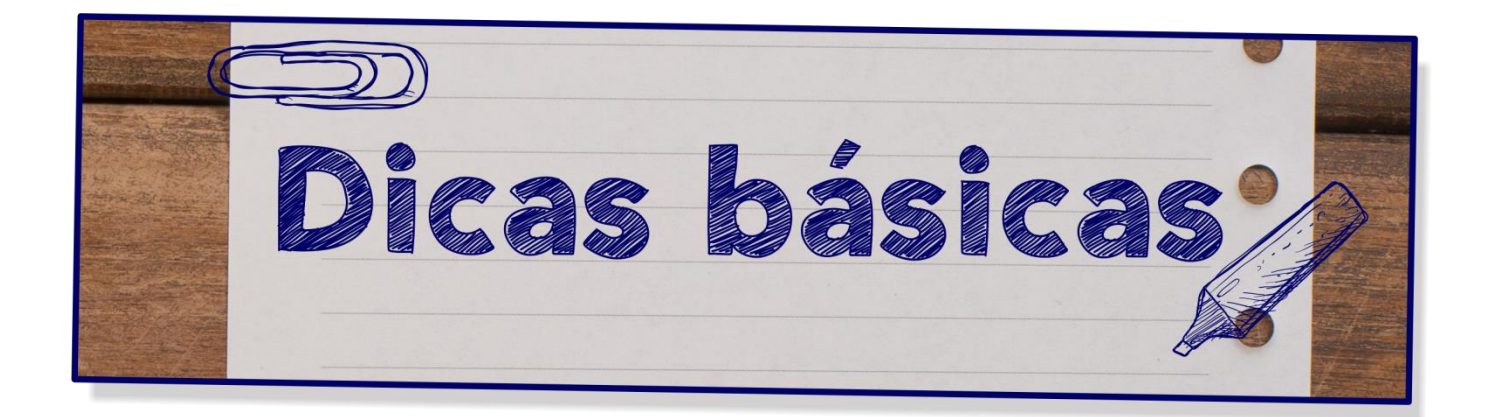

## O que vestir, como se comportar

Aqui vale dizer o seguinte: tudo bem que você ainda é estudante; mas não vale esquecer que escolheu estagiar em um órgão público, que tem algumas regras, todas possíveis de serem cumpridas.

Então atente para o seguinte:

Não há obrigatoriedade para que você utilize roupas formais. Todavia, bermudas, chinelos, camisetas regatas masculinas, microssaias e shorts não são as peças mais indicadas para o ambiente.

Lembre-se que você poderá ter contato com o público e, nesse momento, estará representando o órgão junto ao qual estagia.

Da mesma forma, a linguagem a ser utilizada deverá ser cordial e respeitosa, observando sempre a melhor forma de se dirigir a seu interlocutor.

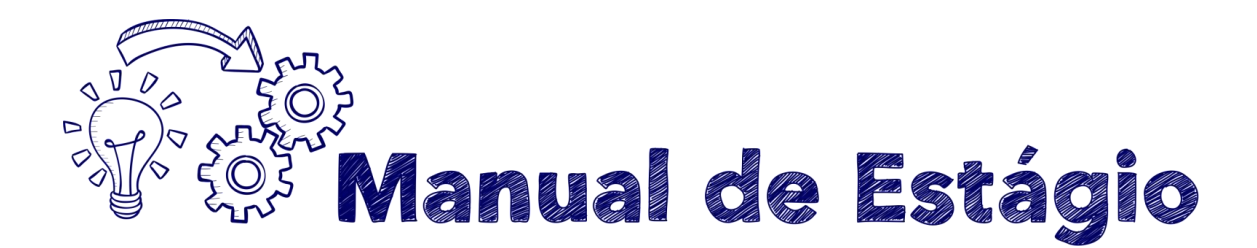

## Mantenha-se informado

No Portal do MP você terá acesso à <u>LC 734/93</u> e à <u>Lei 11.788/08</u>, que regulamentam o estágio na instituição, e à <u>Resolução nº 1.560/22</u>, que detalha a aplicação da lei. Uma boa dica é você começar seu estágio pela releitura desses três textos. Assim você estará informado sobre tudo que necessita para realizar um excelente estágio.

Mas não se assuste, pois, em caso de dúvidas, você poderá recorrer ao supervisor do estágio, ao oficial encarregado pela sua unidade e à Subárea do Núcleo de Estágio, todos estarão sempre prontos a te ajudar.

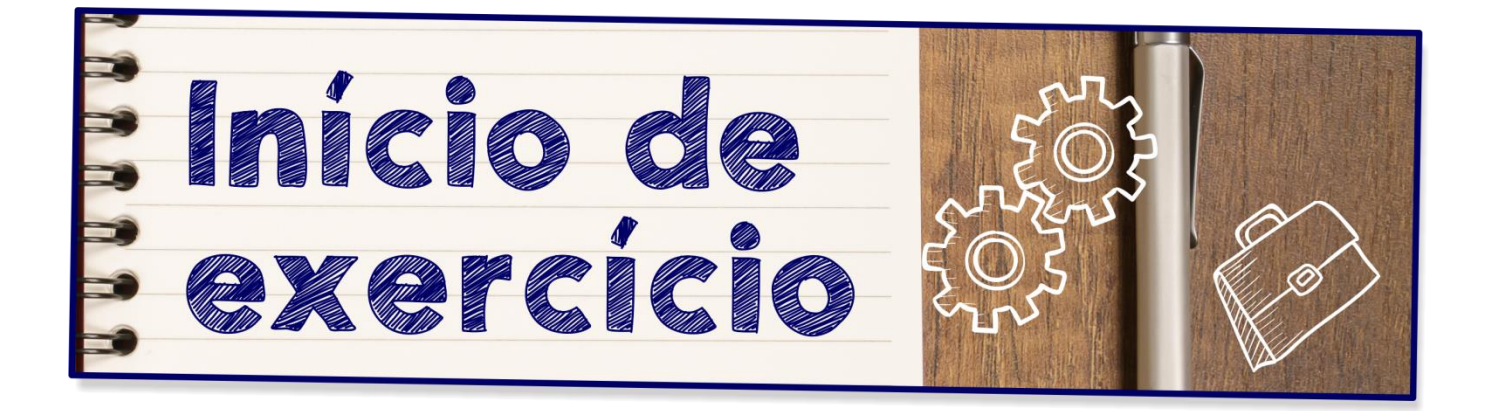

Após a publicação da designação no Diário Oficial, você deverá comparecer em dia e local indicado, para assinatura do Termo de Posse e início do exercício.

Assim que chegar à unidade para estagiar, você deverá assinar o termo de posse e início de exercício, confeccionado e disponibilizado pela unidade em que você estagiará.

## Importante:

O Termo de Posse e Início de Exercício <u>deve ser endereçado</u> à Subárea do Núcleo de Estágio do Ministério Público, em via original física e assinada, <u>não sendo aceito o envio de cópia, digitalização por</u> <u>e-mail ou envio via fax</u>.

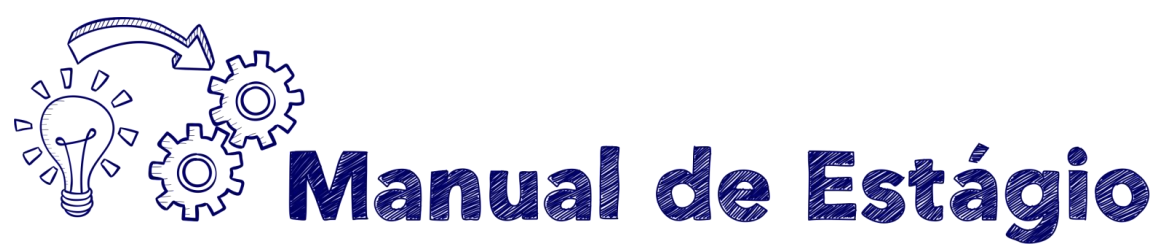

Os estagiários da Capital e Grande São Paulo deverão encaminhar o original de tal comunicado diretamente à Subárea do Núcleo de Estágio; já os do interior deverão encaminhá-lo à respectiva área regional, que por sua vez encaminhará o documento para a sede do MPSP, onde fica lotada a Subárea do Núcleo de Estágio.

## Conta bancária

O estagiário deve abrir uma conta (corrente individual ou salário) no banco Bradesco e, em seguida, enviar os dados bancários **por meio do formulário online** (o link é informado quando da posse, juntamente com as instruções iniciais de login/senha/carta do banco, etc.), informando número da agência, conta e CPF. Caso não informe os dados acima, ficará impedido de receber a bolsa mensal. Se já tiver conta neste banco, bastará informar os dados pelo formulário. Em caso de dúvida, entre em contato com a Subárea do Núcleo de Estágio.

## Bolsa auxílio

## O valor da bolsa auxílio será depositado sempre <u>até o último dia útil do</u> mês subsequente àquele trabalhado.

Os valores das bolsas, conforme a Resolução nº 1.577/23, são os seguintes:

- Ensino médio: R\$ 750,00 (setecentos e cinquenta reis)
- Graduação: R\$ 1.100,00 (mil e cem reais)
- Pós-graduação: R\$ 2.000,00 (dois mil reais)

FIQUE ATENTO: Se você começar seu exercício no primeiro dia do mês, sua bolsa referente a esse mês será depositada até o último dia útil do mês subsequente. Tendo em vista que, nessa hipótese, você terá trabalhado o mês inteiro, sua bolsa será depositada em seu valor integral. Caso você comece a estagiar em qualquer outro dia do mês, o valor da sua bolsa será depositado proporcionalmente aos dias trabalhados.

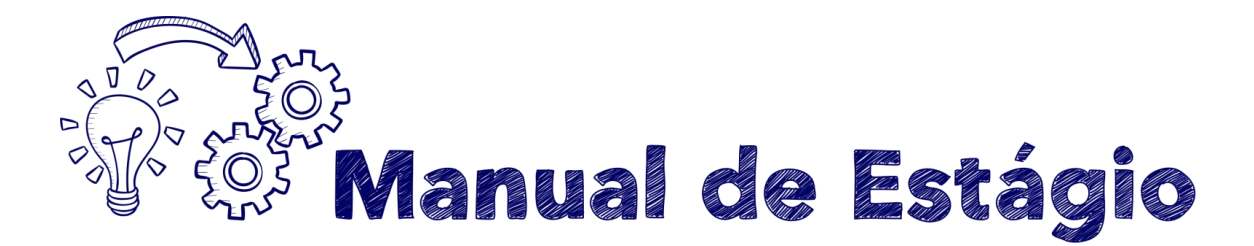

## Acesso aos sistemas

Ponto Eletrônico

É obrigatório o registro diário de entrada e saída, de acordo com o horário que for fixado, feito no sistema de Ponto Eletrônico pelo próprio estagiário.

## Importante:

Somente você poderá ter acesso ao registro de sua frequência.

O acesso a esse sistema é feito por *login* e senha, a serem fornecidos pelo Oficial de Promotoria Chefe ou responsável pela unidade.

Sistema Eletrônico de Informações (SEI)

O SEI é um sistema imprescindível para as tramitações de pedidos e solicitações referentes ao estágio, tais como férias, transferências e desligamentos. Seu acesso deve ser solicitado ao Centro de Tecnologia e Informação da Comunicação (CTIC), via o e-mail <u>div.apoio@mpsp.mp.br</u>

O acesso ao SEI não é facultativo, todo estagiário deve solicitá-lo em sua unidade.

E-SAJ

O acesso ao E-Saj deve ser solicitado ao e-mail: processodigital@mpsp.mp.br

## O acesso aos sistemas permanece apenas até o desligamento do estagiário.

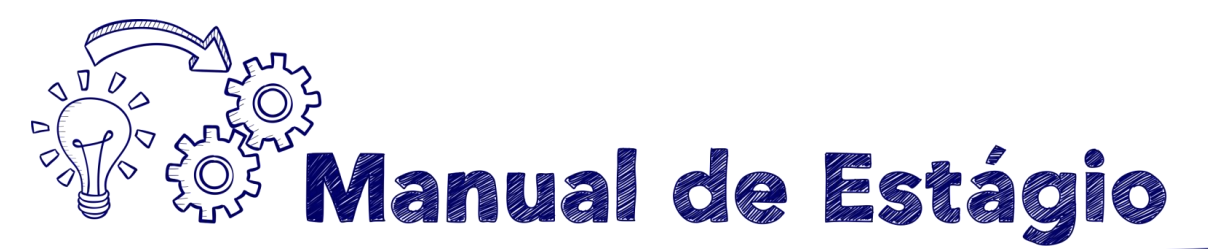

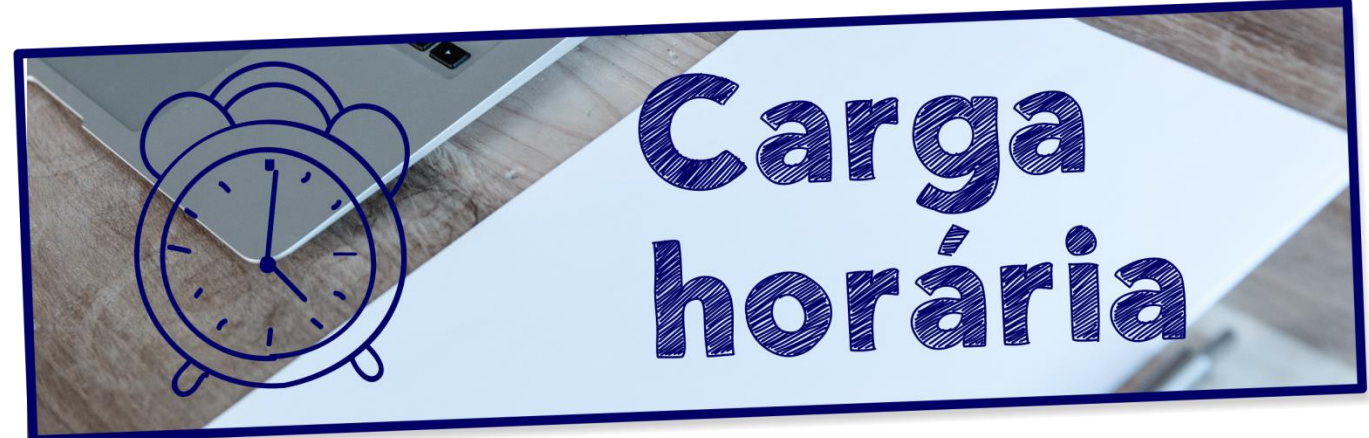

A jornada de atividade em estágio será de:

- 4 (quatro) horas diárias e 20 (vinte) horas semanais no Programa de Estágio do Ensino Médio e no Programa de Estágio do Ensino Superior -Graduação;
- II. 6 (seis) horas diárias e 30 (trinta) horas semanais no Programa de Estágio do Ensino Superior - Pós-graduação.

A presença diária é obrigatória e o horário será fixado previamente pela unidade.

Tal fixação deverá estar compreendida no período entre 9 (nove) e 19 (dezenove) horas, considerando-se sempre as horas cheias ou suas frações de 30 minutos.

## Importante:

Não existe a possibilidade de flexibilização do horário pré-estabelecido.

Previsão: art. 91 da LC 734/93 e art. 45 do Resolução nº 1.560/22.

Sendo assim, não é possível realizar estágio em horário diferenciado para determinados dias do ano.

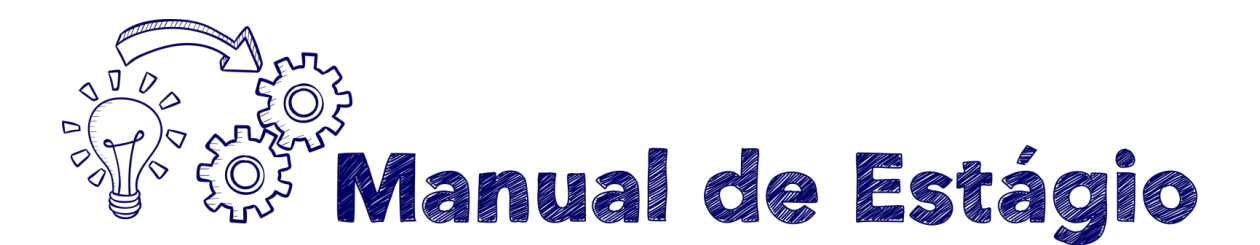

## Estagiário tem direito a hora de almoço ou lanche?

De acordo com o que determina o art. 14 da Lei 11.788, de 25/09/2008, para jornadas de até 6 horas de estágio não há previsão de intervalos para alimentação ou descanso.

## Redução da jornada para realização de prova

Para reduzir a carga à metade é necessário que a instituição de ensino adote as "semanas de prova", que geralmente já são apontadas em calendário distribuído logo no início do ano. Para usufruir do benefício, basta avisar o supervisor do estágio e anexar o calendário acadêmico oficial de provas no Ponto Eletrônico, não sendo válido anexar um calendário genérico da instituição de ensino sem nenhuma identificação. Deve ser possível o acesso aos dados básicos do aluno para eventual confirmação junto à instituição.

Essa redução não implica desconto no valor da remuneração.

## Não há que se encaminhar qualquer requerimento à Subárea do Núcleo de Estágio para obtenção desse benefício.

Mas é muito importante que você avise ao supervisor do estágio sobre os dias nos quais irá reduzir a jornada.

Tendo em vista que a Resolução nº 1.560/22 determina que o estagiário terá direito à redução da jornada no "período de provas", entende-se que mesmo que o estagiário tenha provas no período da manhã, ele não poderá gozar do benefício de redução de jornada no dia anterior à prova.

Importante: para estudar na véspera da prova, o estagiário poderá requerer a "Licença/Afastamento destinada à realização de prova", conforme indicado na página 15 deste manual.

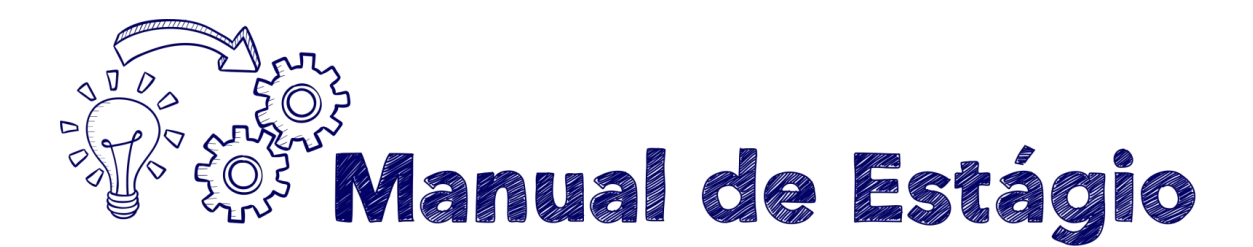

## Atrasos

Para fins de registro de frequência será considerada uma tolerância de até 10 (dez) minutos no horário de entrada, sem incidência de desconto.

No caso do registro de ponto se dar entre o décimo primeiro e o décimo quinto minuto, por até 5 (cinco) vezes no mês, é facultado ao estagiário compensar o atraso integralmente no final do expediente do mesmo dia, a fim de evitar descontos no valor da bolsa-auxílio.

O estagiário que registrar sua entrada a partir do décimo sexto minuto após o horário previsto para início de estágio ou retirar-se dele antes do horário previsto de término terá descontado de sua bolsa-auxílio o valor correspondente ao atraso e/ou saída antecipada.

Exemplo:

| Horário previsto<br>de entrada | Horário de registro do<br>ponto | Observação                                                                                |
|--------------------------------|---------------------------------|-------------------------------------------------------------------------------------------|
| 9h                             | 9h10                            | sem desconto e sem necessidade de<br>compensação                                          |
| 9h                             | entre 9h11 e 9h15               | se houver compensação no mesmo dia,<br>não haverá desconto (limitado a 5 vezes<br>no mês) |
| 9h                             | a partir de 9h16                | haverá desconto referente aos minutos de<br>atraso                                        |

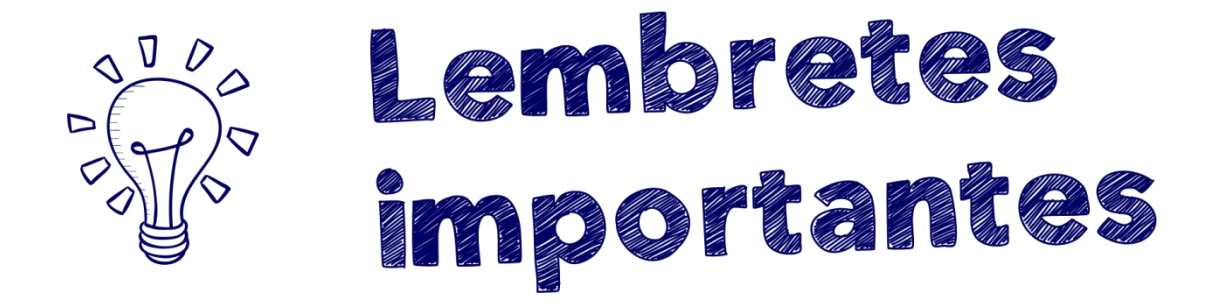

#### Como anexar comprovantes no Ponto Eletrônico?

Para anexar atestados e comprovantes basta se logar no Ponto Eletrônico, clicar em "Documentos" e, depois, na opção "Anexar Documento", conforme as imagens a seguir:

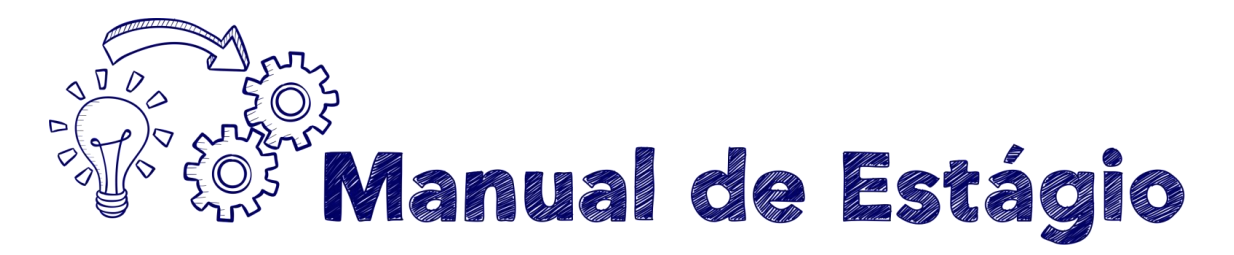

#### 1. Acesse o ponto e procure a guia "Documentos"

| 🕒 Sessão expira e | n: 9min37s       |            |                    |                           |                         |            |            |
|-------------------|------------------|------------|--------------------|---------------------------|-------------------------|------------|------------|
| Ponto Ele         | etrônico         |            |                    |                           |                         |            | <b>MPS</b> |
| Registrar pont    | Grade de ponto - | Documentos | Horas excedentes - | Solicitações <del>-</del> | Legislação <del>-</del> | Frequência |            |

#### 2. Clique em "Anexar documento"

## Ponto Eletrônico

| Registrar ponto Grad | de de ponto - Do | ocumentos | Horas excedente | s₹  |
|----------------------|------------------|-----------|-----------------|-----|
| Documentos           |                  |           |                 |     |
| ◆ Anexar documento   |                  |           |                 |     |
| Referência           |                  | Arquivo   |                 | Sta |

**3.** Na janela seguinte, indique a data de início e de término constante no comprovante, anexe o documento utilizando o botão "Selecionar arquivo" e salve o registro.

| O Sessão expira em: 9min09s                 |                          |             |                 | 1           |
|---------------------------------------------|--------------------------|-------------|-----------------|-------------|
| Ponto Eletrônico                            | Documento                |             | ×               | <b>MPSP</b> |
| Registrar ponto Grade de ponto <del>-</del> | Referência: Data inicial | a Data fina |                 |             |
|                                             | 🖆 Selecionar arquivo     |             |                 |             |
| Documentos                                  |                          |             |                 |             |
| Anexar documento                            |                          |             | Salvar Cancelar |             |
| Referência                                  | Arquivo                  | Status      | Observaçã       | ăo          |

#### Quais os cuidados que devo ter com os atestados e comprovantes?

Os atestados e comprovantes anexados precisam ser aceitos pelo supervisor do estágio ou por alguém por ele indicado. Portanto, lembre-se sempre de anexar tais documentos, tendo o cuidado de verificar se eles correspondem ao

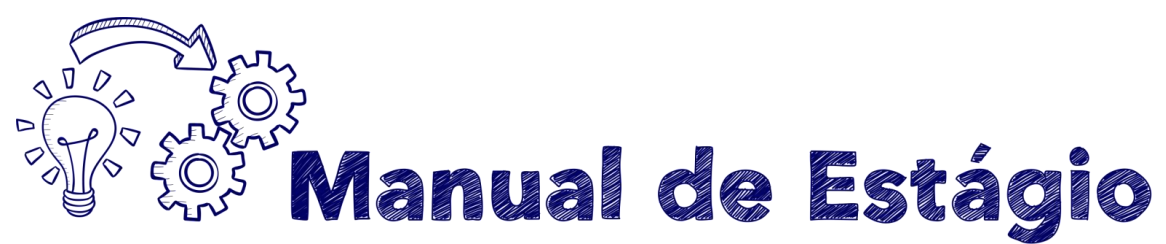

período da ocorrência registrada. Caso contrário, poderá haver descontos no valor de sua bolsa-auxílio.

É imprescindível que sua frequência esteja toda fechada e enviada até o 5º dia útil do mês subsequente ao que será reportado, com as devidas anotações e eventuais documentos anexados (Art. 14, § 1º, Resolução nº 1.560/22).

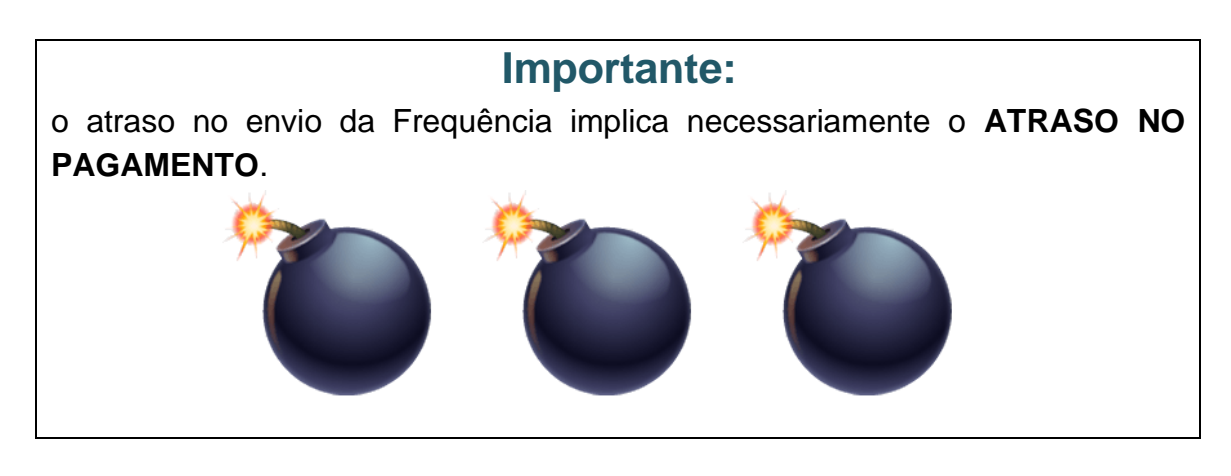

## Banco de horas

O regime de estágio não comporta a formação de banco de horas, sendo vedada a convocação de estagiário para cumprimento de horas extraordinárias.

## Transferência de local de estágio e permuta

Você poderá ser removido por transferência ou permuta, desde que conte com pelo menos 6 (seis) meses de estágio na unidade atual, haja vaga disponível no local de interesse e anuência dos responsáveis pelo estágio em ambas as unidades, considerando-se sempre o interesse e a conveniência da Administração.

O interessado deverá verificar se os supervisores de estágio dos locais de origem e destino concordam com a movimentação e, em se tratando de transferência simples, se há vaga disponível no local de interesse.

![](_page_12_Picture_0.jpeg)

Em caso afirmativo, o pedido de transferência simples ou permuta deverá ser formulado via SEI pelo(s) interessado(s), seguindo o seguinte roteiro a partir da página inicial do portal:

1. Iniciar Processo

![](_page_12_Picture_3.jpeg)

2. Escolha o Tipo do Processo "Gestão de Pessoas - Movimentação de Servidores e Funcionários"

Iniciar Processo

#### Escolha o Tipo do Processo: 📀

gestão de pessoas - m Gestão de Pessoas - Movimentação de Servidores e Estagiários

![](_page_13_Picture_0.jpeg)

**3.** Na especificação, preencha com PEDIDO DE TRANSFERÊNCIA – NOME DO(A) ESTAGIÁRIO(A), selecione o nível de acesso "restrito" e clique em salvar para iniciar o processo:

#### Iniciar Processo

|                                        |                         |       | Salvar Voltar                           |
|----------------------------------------|-------------------------|-------|-----------------------------------------|
| Tipo do Processo:                      |                         |       |                                         |
| Gestão de Pessoas - Movimentação de Se | ervidores e Estagiários |       | ~                                       |
| Especificação:                         |                         |       |                                         |
| PEDIDO DE TRANSFERÊNCIA - FULANO       | DE TAL                  |       |                                         |
| Classificação por Assuntos:            |                         |       |                                         |
|                                        |                         |       |                                         |
| 93.02.29 - A pedido                    |                         |       | A 2 X                                   |
| 93.02.31 - De oficio                   |                         |       |                                         |
| 93.02.25 - Disponibilidade             |                         |       |                                         |
|                                        |                         |       | Ŧ                                       |
| Interessados:                          |                         |       |                                         |
|                                        |                         |       |                                         |
|                                        |                         |       | - I 🖉 🖉 🗙                               |
|                                        |                         |       | 1 T I I I I I I I I I I I I I I I I I I |
|                                        |                         |       | ·                                       |
| Observações desta unidade:             |                         |       |                                         |
|                                        |                         |       |                                         |
|                                        |                         |       |                                         |
|                                        |                         |       | //                                      |
|                                        |                         |       |                                         |
| Nivel de Acesso                        |                         |       |                                         |
|                                        |                         | 0.541 |                                         |
| Sigiloso                               | Restrito                |       |                                         |
| L                                      |                         |       |                                         |
|                                        |                         | _     |                                         |
|                                        |                         |       |                                         |

4. No processo criado, clique em "Incluir Documento"

![](_page_13_Picture_5.jpeg)

5. Escolha o documento "Solicitação de Transferência (NEMPSP) (Formulário)".

#### **Gerar Documento**

![](_page_13_Figure_8.jpeg)

(Obs.: Caso o documento acima não esteja na lista, clique no ícone 🥯)

![](_page_14_Picture_0.jpeg)

#### Preencha o formulário e clique em confirmar dados 6.

Solicitação de Transferência (NEMPSP)

Solicitação de transferência nos termos do artigo 41 do Ato Normativo nº 1.017-PGJ, de 04 de abril de 2017, que regulamenta os programas de estágio remunerados instituídos no âmbito do MPSP.

| 1.1 Nome do estagiário:                                                                                                    |
|----------------------------------------------------------------------------------------------------|
|                                                                                                    |
| 1.2 CPF:                                                                                                    |
| 1 3 Data de Início do Estágio:                                                                                                    |
|                                                                                                    |
|                                                                                                    |
| 2. LOCAL DE EXERCÍCIO ATUAL                                                                                                    |
| 2.1 Unidade:                                                                                                    |
|                                                                                                    |
| 2.2 Nome Supervisor(a):                                                                                                    |
|                                                                                                    |
| 2.3 Horário:                                                                                                    |
|                                                                                                    |
| 3 LOCAL DE TRANSFERÊNCIA                                                                                                    |
| ·                                                                                                    |
| 3.1 Unidade:                                                                                                    |
|                                                                                                    |
| 3.2 Nome Supervisor(a):                                                                                                    |
| 3.3 Horário:                                                                                                    |
|                                                                                                    |
|                                                                                                    |
| 4. DECLARAÇÃO                                                                                                    |
|                                                                                                    |
| Declaro ter ciência que: a) Em caso de deferimento da solicitação, a mudança de local será possível a partir da data indicada              |
| em Diário Oficial. b) Passarei a estagiar no local pleiteado, sob a supervisão e horários estabelecidos nos itens 3.1, 3.2 e 3.3. c)       |
| E necessario assinar, obter a assinatura dos supervisores relacionados nos itens 2.2 e 3.2 e encaminnar esse documento a<br>unidade NEMPSP |
|                                                                                                    |
| Confirmar Dados Voltar                                                                                                    |
|                                                                                                    |

#### 7. Assine o documento e colete as demais assinaturas necessárias:

![](_page_14_Picture_6.jpeg)

C)

![](_page_15_Picture_0.jpeg)

8. Após a coleta das assinaturas, selecione "Enviar Processo:

![](_page_15_Picture_2.jpeg)

9. Na tela de envio, busque a unidade "CGP\_ESTAGIO":

| Enviar Processo                                                                        |        |
|----------------------------------------------------------------------------------------|--------|
| Tentar novamente                                                                       |        |
|                                                                                        | Enviar |
| Processos:                                                                             |        |
| 29.0001.0065865.2023-36 - Gestão de Pessoas - Movimentação de Servidores e Estagiários |        |
|                                                                                        |        |
|                                                                                        |        |
| Unidades:                                                                              |        |
| Icop estado                                                                            |        |
|                                                                                        |        |
|                                                                                        |        |
|                                                                                        |        |
| Manter processo aberto na unidade atual                                                |        |
| Remover anotação     Remover marcadores     Remover atribuição                         |        |
| 🗌 Enviar e-mail de notificação                                                         |        |
| Petorno Drogramado                                                                     |        |
|                                                                                        |        |
| O Data certa                                                                           |        |
|                                                                                        |        |
|                                                                                        |        |
| Manter processo em Favoritos                                                           |        |

Depois que você criou o pedido e preencheu completamente todos os campos, não esquecendo das assinaturas das três partes (você, o supervisor do local de origem e o supervisor do local de destino), envie-nos por e-mail o número do processo SEI, para que tenhamos ciência e possamos dar andamento o mais rapidamente possível.

O pedido será submetido à aprovação superior e, caso nada obste a que seja deferido, encaminhado para publicação no Diário Oficial.

Somente a partir da data indicada no Diário Oficial é que o interessado passará a exercer suas atividades no novo local.

![](_page_16_Picture_0.jpeg)

## Para pedir transferência é exigido um período mínimo de 6 (seis) meses de estágio na unidade de onde se quer sair.

ATENÇÃO: A informação sobre quantidade de vagas e interesse para novos estagiários deve ser obtida pelo próprio estagiário junto à unidade, não cabendo à Subárea do Núcleo de Estágio apurar informações.

## Mudança de horário

Caso o estagiário deseje mudar de horário, o supervisor do estágio, após anuir com a alteração, deverá solicitar ao responsável pela frequência na unidade que informe a mudança à Subárea do Núcleo de Estágio, enviando um e-mail para <u>estagio@mpsp.mp.br</u> a fim de que o contrato de seguro seja adequado ao novo período de estágio e que seja providenciado o aditamento do Termo de Compromisso de estágio, a ser assinado por todas as partes.

Sugerimos que a alteração da associação no Ponto Eletrônico – e, por consequência, o início do estágio no novo horário – ocorra apenas após a assinatura do termo aditivo pelas partes.

![](_page_17_Picture_0.jpeg)

![](_page_17_Picture_1.jpeg)

Conforme determina o art. 45, III da Resolução nº 1.560/2022, trimestralmente você deverá apresentar à Subárea do Núcleo de Estágio um relatório de atividades, que conterá, especificadamente e em concreto, as atividades desempenhadas nesse período.

Para elaborar o 1º relatório, considerar o 1º dia de exercício + 89 dias; já o 2º relatório deverá considerar o 91º dia de estágio + 89 dias e, assim, sucessivamente.

Para a contagem do prazo, devem-se considerar os dias corridos, incluindo sem distinção feriados e finais de semana.

O prazo para entrega é de até 30 dias, contados a partir do término do período.

Os processos de Relatório Trimestral de Estágio deverão ser criados, assinados, tramitados e concluídos eletronicamente por meio do Sistema Eletrônico de Informações – SEI. Seguem as instruções:

#### 1. INICIAR PROCESSO

![](_page_17_Picture_8.jpeg)

![](_page_18_Picture_0.jpeg)

2. Selecione o processo "Gestão de Pessoas - Estagiários - Relatório Trimestral

#### (NEMPSP)"

#### Escolha o Tipo do Processo: 🔍

| estag                                                                            |
|----------------------------------------------------------------------------------|
| Gestão de Pessoas - Estagiários - Aditamento de Termo de Compromisso<br>(NEMPSP) |
| Gestão de Pessoas - Estagiários - Desligamento                                   |
| Gestão de Pessoas - Estagiários - Preenchimento de Vaga                          |
| Gestão de Pessoas - Estagiários - Recesso (férias) e Licença                     |
| Gestão de Pessoas - Estagiários - Relatório Trimestral (NEMPSP)                  |
| Gestão de Pessoas - Estagiários - Termo de Compromisso (NEMPSP)                  |

Gestão de Pessoas - Movimentação de Servidores e Estagiários

#### 3. Interessado: RELATÓRIO TRIMESTRAL – NOME DO(A) ESTAGIÁRIO(A)

#### Iniciar Processo

| po do Processo:<br>Jestão de Pessoas - Estagiários - Relatório Trimestral (NEMPSP)   specificação:<br>IELATORIO TRIMESTRAL - FULANO DE TAL<br>lassificação por Assuntos:<br>30.1.13 - Estagiários<br>teressados:<br>teressados:<br>beervações desta unidade:<br>Sigiloso  Restrito Público                                                                                                    |                                             |                              |         | <u>S</u> alvar <u>V</u> oltar |
|----------------------------------------------------------------------------------------------------|---------------------------------------------|------------------------------|---------|-------------------------------|
| Jestão de Pessoas - Estagiários - Relatório Trimestral (NEMPSP)   specificação:  ELATORIO TRIMESTRAL - FULANO DE TAL  tassificação por Assuntos:  3.01.13 - Estagiários  teressados:  teressados: teressados: teressados: | Tipo do Processo:                           |                              |         |                               |
| specificação:<br>ELATORIO TRIMESTRAL - FULANO DE TAL<br>lassificação por Assuntos:<br>3.01.13 - Estagiários<br>teressados:<br>teressados:<br>beervações desta unidade:<br>                                                                                                    | Gestão de Pessoas - Estagiários - Relatório | Trimestral (NEMPSP)          |         | ~                             |
| ILLATÒRIO TRIMESTRAL - FULANO DE TAL                                                                                                    | Especificação:                              |                              |         |                               |
| lassificação por Assuntos:<br>3.01.13 - Estagiários<br>teressados:<br>bervações desta unidade:<br>                                                                                                    | RELATÓRIO TRIMESTRAL – FULANO DE            | TAL                          |         |                               |
| 3.01.13 - Estagiérios                                                                                                    | Classificação por Ass <u>u</u> ntos:        |                              |         |                               |
| 3.01.13 - Estagiários                                                                                                    |                                             |                              |         |                               |
| teressados:<br>bservações desta unidade:<br>                                                                                                    | 93.01.13 - Estagiários                      |                              |         | 🔺 🖉 🗙                         |
| teressados:<br>bservações desta unidade:<br>                                                                                                    |                                             |                              |         | 1                             |
| teressados:                                                                                                    |                                             |                              |         | *                             |
| bservações desta unidade:<br>- <u>Nível de Acesso</u><br>○ Sigiloso                                                                                                    | nteressados:                                |                              |         |                               |
| bservações desta unidade:<br>- <u>Nível de Acesso</u><br>Sigiloso                                                                                                    |                                             |                              |         |                               |
| bservações desta unidade:  - Nivel de Acesso  Sigiloso  Restrito Público                                                                                                    |                                             |                              |         | - 🖉 🖉 🗙                       |
| bservações desta unidade:  - Nivel de Acesso  Sigiloso  Restrito Público                                                                                                    |                                             |                              |         |                               |
|                                                                                                    |                                             |                              |         | <b>T</b>                      |
| - <u>Nível de Acesso</u><br>Sigiloso e Restrito Público                                                                                                    | bservações desta unidade:                   |                              |         |                               |
| - Nível de Acesso<br>Sigiloso                                                                                                    |                                             |                              |         |                               |
| - Nível de Acesso                                                                                                    |                                             |                              |         | 11                            |
| Nível de Acesso                                                                                                    |                                             |                              |         |                               |
| Sigiloso  Restrito  Público                                                                                                    | Nível de Acesso                             |                              |         |                               |
| Sigiloso   Restrito  Público                                                                                                    |                                             | _                            |         |                               |
|                                                                                                    | Sigiloso                                    | <ul> <li>Restrito</li> </ul> | Público |                               |
|                                                                                                    |                                             |                              |         |                               |
| Salvar II Voltar                                                                                                    |                                             |                              |         | Salvar Voltar                 |

4. Incluir documento: "RELATÓRIO TRIMESTRAL DE ESTÁGIO"

|   | ,       |           |   |            |     |    |          |  |       |    |
|---|---------|-----------|---|------------|-----|----|----------|--|-------|----|
| 1 | 裭       | •         | Ĩ | e <u>s</u> | 100 | P; | <b>(</b> |  | lîr ( | 25 |
|   | Incluir | Documento |   |            |     |    |          |  |       |    |

5. Selecionar o documento: "RELATÓRIO TRIMESTRAL DE ESTÁGIO"

#### Gerar Documento

| Escolha o Tipo do Documento: 📀                                  |  |
|-----------------------------------------------------------------|--|
| rela                                                            |  |
| Avaliação de <mark>Rela</mark> tório de<br>Estágio (Formulário) |  |
| Relatório Periódico de Atividades (Formulário)                  |  |
| Relatório Trimestral de Estágio                                 |  |
| Relatório de Avaliação                                          |  |

![](_page_19_Picture_0.jpeg)

6. Selecionar as opções "Texto inicial: Nenhum", "Nível de acesso: Restrito" e,

#### logo em seguida, clicar em "Confirmar Dados".

#### Gerar Documento

|                                      |                         |           | Confirmar Dados Voltar |
|--------------------------------------|-------------------------|-----------|------------------------|
|                                      | Relatório Trimestral de | e Estágio |                        |
| Texto Inicial                        |                         |           |                        |
| O Documento Modelo                   |                         |           |                        |
| ◯ Texto Padrão                       |                         |           |                        |
| Nenhum                               |                         |           |                        |
| Descrição:                           |                         |           |                        |
|                                      |                         |           |                        |
| Classificação por Ass <u>u</u> ntos: |                         |           |                        |
| 02.04.42 Esteriéries                 |                         |           |                        |
| 93.01.13 - Estagianos                |                         |           |                        |
|                                      |                         |           | -                      |
| Observações desta unidade:           |                         |           |                        |
|                                      |                         |           |                        |
|                                      |                         |           |                        |
|                                      |                         |           |                        |
| Nível de Acesso                      |                         |           | A                      |
|                                      |                         |           |                        |
| Sigiloso                             | Restrito                | Público   | -                      |
|                                      |                         |           |                        |
|                                      |                         |           | Confirmar Dados Voltar |

7. Preencher o relatório com as atividades, conforme modelo já pronto.

| 📄 Salvar) 🖉 Assinar) 👂 🏣   🥔 Ν Ι 🚊 👐 Χ <sub>2</sub> Χ <sup>2</sup> ξ <sub>A</sub> ξ <sub>A</sub> ζ <sub>A</sub> 🧏 🙀 🧏 🙀 🖓 Υ Μ΄ Εν 🚺 💰 📭 💆 💭 C 🕇 Ω |
|----------------------------------------------------------------------------------------------------|
| 🗏 🗄 🗄 📮 🖾 👘 🖉 📄 🤮 🖾 💲 100 % 🕞 📮 AutoTexto Estilo 🔹                                                                                                |
|                                                                                                    |
| MPSP                                                                                                    |

MINISTÉRIO PÚBLICO DO ESTADO DE SÃO PAULO Rua Riachuelo, 115 - Bairro Sé - CEP 01007-904 - São Paulo - SP - www.mpsp.mp.br

RELATÓRIO TRIMESTRAL DE ESTÁGIO

| <ul> <li><u>O estagiário deverá:</u> <ol> <li>O período marcado deverá considerar o primeiro dia + os 89 seguintes, sem interrupções (feriados, fins de semana etc);</li> <li>No campo nome, deve constar apenas o nome do estagiário, não o de seu supervisor;</li> <li>O relatório deve ser assinado via SEI <u>pelo estagiário;</u></li> <li>A avaliação do relatório por parte do supervisor de estágio deve ser assinada por ele via SEI e <u>constar em outro documento que nã</u> relatório, porém no mesmo processo;</li> <li>O processo completo, após devidamente instruído com as assinaturas do estagiário (no relatório) e do supervisor (na avaliação do relatório) deve então ser remetido no SEI para a unidade CGP_ESTAGIO.</li> </ol> </li> </ul> | 000 |
|----------------------------------------------------------------------------------------------------|-----|
|                                                                                                    |     |
| Nome: XXXXXX                                                                                                    |     |
| PERÍODO: XX/XX/XXXX a XX/XX/XXXX(90 DIAS)                                                                                                    |     |
| LOCAL DO ESTÁGIO: XXXXXXXXXXXXXXXXXXXXXXXXXXXXXXXXXXXX                                                                                                    |     |
| Visa o presente relatório a especificar as atividades desenvolvidas na função de estagiário do Ministério Público do Estado de São Paulo,<br>exercida no local supra descrito.                                                                                                    |     |
| As atividades realizadas consistiram em: (DISCORRER SOBRE TODAS AS ATIVIDADES DESEMPENHADAS NO PERÍODO)                                                                                                    |     |
|                                                                                                    |     |
| Diente de calma amante autorate a accorde calatória à mólice de concernicar de estónia                                                                                                    |     |
| Diante do acuna exposio, submeto o presente relatorio a ananse do supervisor de estágio.                                                                                                    |     |

![](_page_20_Picture_0.jpeg)

8. Assinar o relatório

![](_page_20_Picture_2.jpeg)

**9.** Mandar o Processo para o Supervisor do Estágio Anexar a Avaliação: Para que o Supervisor possa fazer a avaliação, você deve ENVIAR o processo à unidade SEI a que ele está vinculado (se ambos estiverem vinculados à mesma unidade, desconsidere).

### Para realizar a Avaliação, o SUPERVISOR deve:

 1.
 Fazer
 login
 no
 SEI:

 https://wwwj.mpsp.mp.br/sip/login.php?sigla\_orgao\_sistema=MPSP&sigla\_siste
 ma=SEI&infra\_url=L3NIaS8=

2. Verificar na coluna RECEBIDOS se consta o número do processo informado pelo estagiário (caso não conste, digite o número do processo informado pelo estagiário no campo PESQUISA, no canto superior direito da tela);

3. Clicar no número do processo (29.0001.XXXXXXXXXXXXX);

**4.** No menu superior, clicar no primeiro ícone - ADICIONAR DOCUMENTO (imagem de folha branca com uma estrela);

5. Adicionar AVALIAÇÃO e selecionar uma das opções (supera expectativas, etc);

6. Depois, clicar no ícone de uma caneta no menu superior para assinar o documento avaliação;

**7.** Finalmente, no menu superior, clicar no ícone de um envelope aberto com uma carta e selecionar CGP\_ESTAGIO para enviar o processo SEI ao CGP\_ESTAGIO.

## Importante:

O relatório deve ser assinado pelo estagiário e a avaliação deve ser assinada pelo supervisor do estágio. Portanto, serão dois documentos diferentes, com duas assinaturas diferentes.

![](_page_21_Picture_0.jpeg)

![](_page_21_Picture_1.jpeg)

A Lei Orgânica do Ministério Público exige que a cada início de período letivo o estagiário comprove estar regularmente matriculado e a inexistência de pendência de aprovação em mais de uma disciplina.

Portanto, até os meses de março (para cursos anuais, de nível médio e de pósgraduação) e agosto (para cursos semestrais de graduação) o estagiário deverá encaminhar à Subárea do Núcleo de Estágio uma declaração da instituição de ensino, comprovando a renovação da matrícula, bem como a inexistência de mais de uma matéria em caráter de dependência.

Sugerimos que tal documento seja solicitado à instituição de ensino com bastante antecedência, já que a ausência de tal comprovação suspenderá o pagamento da bolsa-auxílio e poderá ensejar o desligamento automático, conforme determina a Lei Orgânica.

A documentação deve ser enviada exclusivamente ao e-mail estagiodocumentos@mpsp.mp.br.

## Importante:

Estudantes de ensino médio não possuem a modalidade "dependência" e, desta forma, o atestado de matrícula não precisa conter esta informação.

![](_page_22_Picture_0.jpeg)

Caso a instituição de ensino solicite comprovação de comparecimento durante o período de estágio, você poderá imprimir sua frequência mensal diretamente do sistema de Ponto Eletrônico, solicitando que o supervisor do estágio dê ciência, assinando-a.

Já ao término do estágio poderá ser solicitada uma Certidão de Tempo de Estágio, que indicará todo o período de frequência e eventuais ocorrências.

![](_page_22_Picture_3.jpeg)

Você terá direito:

## Sem prejuízo da bolsa mensal

 a) O recesso (férias) de 30 (trinta) dias após cada ano de exercício, podendo ser fruído em dois períodos de 15 (quinze) dias, mediante requerimento dirigido à Subárea do Núcleo de Estágio, via SEI, conforme modelo no Anexo II;

![](_page_23_Picture_0.jpeg)

- b) A licenças para doação de sangue, gala, nojo, seleção para o serviço militar, convocação pelo Poder Judiciário e Tribunal Regional Eleitoral, conforme tabela constante no Anexo III e mediante a juntada do respectivo comprovante ao Ponto Eletrônico, sem necessidade de nenhum tipo de requerimento à Subárea do Núcleo de Estágio.
- c) A licenças para tratamento da própria saúde, mediante a juntada do respectivo comprovante ao Ponto Eletrônico, sem necessidade de nenhum tipo de requerimento à Subárea do Núcleo de Estágio. Essa licença é de caráter exclusivamente pessoal, deste modo o estagiário não poderá utilizá-la, em nenhuma hipótese, para acompanhar familiares ao médico.

A Resolução nº 1.560/22 não prevê retiradas para estagiários, nem mesmo retiradas médicas.

## Com prejuízo da bolsa mensal

a) Faltas justificadas e/ou injustificadas, até o limite de 20 (vinte) durante o ano civil, considerando-se para tal limite a somatória de ambas.

**Importante:** O estagiário deverá ser desligado automaticamente caso venha a apresentar mais de 10 (dez) faltas injustificadas, ainda que não tenha sido alcançado o limite de 20 (vinte) faltas no total. A aceitação da justificativa dependerá de anuência do supervisor do estágio.

b) A licença para estudo destinado à realização de provas, até o máximo de 20 (vinte) dias por ano. Essa licença pode ser concedida

![](_page_24_Picture_0.jpeg)

pelo período mínimo de 1 (um) dia até o máximo de 20 (vinte) dias, desde que requerida previamente ao supervisor do estágio. A comprovação de que o estagiário está no período de provas deve ser feita por meio da juntada de documentação ao Ponto Eletrônico;

c) A licença por interesses pessoais, para os estagiários que já tenham completado 6 (seis) meses de estágio, pelo prazo de até 45 (quarenta e cinco) dias, prorrogável uma única vez por igual período, mediante requerimento endereçado à Subárea do Núcleo de Estágio, via SEI. O requerimento, com anuência do supervisor do estágio, deve ser enviado via SEI com antecedência mínima de 30 (trinta) dias, para que seja submetido ao crivo do Procurador-Geral de Justiça.

O estagiário deve permanecer em atividade até o deferimento do pedido.

Essa licença poderá ser solicitada para os casos de impossibilidade de comparecimento por vários dias, em razão de cursos de interesse exclusivo do estagiário, problemas de saúde de familiares, dentre outros.

A licença deve ser deferida pelo PGJ e publicada no Diário Oficial, não se confundindo com licenças mais breves de poucos dias e ocorrências normais de afastamento.

## Importante:

Essa licença rompe o vínculo do estagiário com a unidade onde está lotado.

A realocação do estagiário ao fim da Licença por Interesses Pessoais dependerá de deliberação administrativa; o estagiário, ao fim da licença, não volta necessariamente a sua lotação anterior.

![](_page_25_Picture_0.jpeg)

![](_page_25_Picture_1.jpeg)

O estagiário adquire o direito ao recesso (férias), pelo período de 30 dias, após 1 ano de estágio. Caberá ao estagiário escolher se usufruirá o período integral do recesso de uma só vez ou em dois períodos de 15 dias.

O direito às férias é uma obrigação; o estagiário deverá fruir as férias necessariamente no período de duração de seu estágio.

O recesso (férias) também poderá ser concedido de forma proporcional, conforme tabela constante no Anexo V, desde que haja previsão de desligamento e tal fruição ocorra em período imediatamente anterior ao desligamento, mediante requerimento do interessado.

Os requerimentos de recesso (férias) deverão ser feitos EXCLUSIVAMENTE via SEI, preenchendo formulário específico (conforme instruções abaixo) ou seguindo o modelo do: 'ANEXO II – PEDIDO DE RECESSO (FÉRIAS)' do Manual de Estágio. Recomenda-se montar o texto da solicitação em um Editor de Texto antes de colar no SEI, caso opte pela segunda opção.

Abaixo, seguem as instruções para realizar a solicitação de férias no SEI:

![](_page_26_Picture_0.jpeg)

1. Clicar em "Iniciar Processo"

| MINISTÉRIO PÚBLICO DO ESTADO DE SÃO PAULO |  |
|-------------------------------------------|--|
| Iniciar Processo                          |  |
| Retorno Programado                        |  |
| Pesquisa                                  |  |
| Textos Padrão                             |  |
| Modelos Favoritos                         |  |
| Blocos de Assinatura                      |  |
| Blocos de Reunião                         |  |
| Blocos Internos                           |  |
| Acompanhamento Especial                   |  |
| Marcadores                                |  |
| Estatísticas                              |  |
| Pesquisar Link Permanente                 |  |
| Histórico de Processos Visitados          |  |

2. Selecione o tipo de documento: "Gestão de Pessoas - Estagiários – Pedido de Recesso"

Iniciar Processo

| Escolha o Tipo do Processo: 👄                                                    |
|----------------------------------------------------------------------------------|
| gestão de pessoas - est                                                          |
| Gestão de Pessoas - Estagiários - Aditamento de Termo<br>de Compromisso (NEMPSP) |
| Gestão de Pessoas - Estagiários - Desligamento                                   |
| <mark>Gestão de Pessoas - Est</mark> agiários - Preenchimento de<br>Vaga         |
| <mark>Gestão de Pessoas - Esta</mark> giários - Recesso (férias) e<br>Licença    |
| Gestão de Pessoas - Estagiários - Relatório Trimestral<br>(NEMPSP)               |
| Gestão de Pessoas - Estagiários - Termo de<br>Compromisso (NEMPSP)               |

## 3. Na especificação digite: RECESSO – NOME DO(A) ESTAGIÁRIO(A)

Salvar Voltar

| Iniciar Proce      | esso           |   |      |
|--------------------|----------------|---|------|
| Tipo do Processo:  |                |   |      |
| On the de Deserves | Take at failer | D | 101. |

| Gestão de Pessoas - Estagiários - Recesso (férias) | e Licença |         | ~             |
|----------------------------------------------------|-----------|---------|---------------|
| Especificação:                                     |           |         |               |
| RECESSO – Fulano de Tal                            |           |         |               |
| Classificação por Ass <u>u</u> ntos:               |           |         |               |
|                                                    |           |         |               |
| 93.01.13 - Estagiários                             |           |         | - RX          |
|                                                    |           |         |               |
|                                                    |           |         | *             |
| Interessados:                                      |           |         |               |
|                                                    |           |         | 0 💌 🤟         |
|                                                    |           |         |               |
|                                                    |           |         | -             |
| Observações desta unidade:                         |           |         |               |
|                                                    |           |         |               |
|                                                    |           |         |               |
|                                                    |           |         | //            |
| Nível de Acesso                                    |           |         |               |
|                                                    |           |         |               |
| Sigiloso                                           | Restrito  | Público |               |
| L                                                  |           |         |               |
|                                                    |           |         | Salvar Voltar |
|                                                    |           |         | 2000 Zoner    |

![](_page_27_Picture_0.jpeg)

5. Escolha o tipo de Documento: "Estagiários – Pedido de Recesso (Formulário)"

(Caso não encontre, clique no ícone <sup>(O)</sup>)

#### **Gerar Documento**

Escolha o Tipo do Documento: 🥯

| pedido de rece          |  |  |
|-------------------------|--|--|
| Estagiários – Pedido de |  |  |
| Recesso (Formulário)    |  |  |

#### 6. Preencha o documento e clique em "Confirmar Dados"

#### Gerar Formulário

|                                                                                                    | Confirmar Dados Voltar                |
|----------------------------------------------------------------------------------------------------|---------------------------------------|
| Estagiários – Pedido de Recesso                                                                       |                                       |
| INSTRUÇÕES:                                                                                           |                                       |
| Assinar o documento e solicitar a assinatura de seu supervisor de estágio.                            |                                       |
|                                                                                                    |                                       |
|                                                                                                    |                                       |
| AO NÚCLEO DE ESTÁGIO DO MINISTÉRIO PÚBLICO DO ESTADO DE SÃO PAULO                                     | i i i i i i i i i i i i i i i i i i i |
| Nome do(a) Estagiário(a):                                                                             |                                       |
|                                                                                                    |                                       |
| RG:                                                                                                   |                                       |
| Local de Lotação (Promotoria/Procuradoria/Núcleo/Grupo):                                              |                                       |
|                                                                                                    |                                       |
| FRUIÇÃO DE RECESSO (FÉRIAS), nos termos do art. art. 41 da Resolução nº 1.560<br>◯ 15 dias            | 0/2022, de:                           |
| ◯ 30 dias                                                                                             |                                       |
| Período de:                                                                                           |                                       |
|                                                                                                    |                                       |
| a:                                                                                                    |                                       |
|                                                                                                    |                                       |
| Sendo o que tinha para o momento, aproveito para apresentar meus protestos de elevad<br>consideração. | do respeito e distinta                |
|                                                                                                    | Confirmar Dados Voltar                |
|                                                                                                    | , ( <u> </u>                          |
|                                                                                                    |                                       |

![](_page_28_Picture_0.jpeg)

7. Assine o Documento

![](_page_28_Picture_2.jpeg)

- 8. Solicitar assinatura do Supervisor do Estágio.
- 9. Após a coleta das assinaturas, selecione "Enviar Processo":

![](_page_28_Picture_5.jpeg)

**10.** Na tela de envio, busque a unidade "CGP\_ESTAGIO":

#### Enviar Processo

Tentar novamente

|                                                                              |                                    |   | Enviar |
|------------------------------------------------------------------------------|------------------------------------|---|--------|
| Processes:                                                                   |                                    |   |        |
| 29 0001 0065865 2023-36 - Gestão de Pessoas - Movimentação de Servidores e F | staciários                         |   |        |
|                                                                              | stagionoo                          |   |        |
|                                                                              |                                    | - |        |
|                                                                              |                                    |   |        |
| Unidades:                                                                    |                                    |   |        |
| cgp_estagid                                                                  | Mostrar unidades por onde tramitou |   |        |
| CGP_ESTAGIO - Ingresso e Movimentação                                        |                                    |   | P 🙀    |
|                                                                              |                                    |   | x      |
|                                                                              |                                    | - |        |
|                                                                              |                                    |   |        |
| Manter processo aberto na unidade atual                                      |                                    |   |        |
| 🗌 Remover anotação 🛛 🗌 Remover marcadores 🔹 🗌 Remover atribuição             |                                    |   |        |
| Enviar e-mail de notificação                                                 |                                    |   |        |
|                                                                              |                                    |   |        |
| Retorno Programado                                                           |                                    |   |        |
|                                                                              |                                    |   |        |
| <ul> <li>Data certa</li> </ul>                                               |                                    |   |        |
| Prazo em dias                                                                |                                    |   |        |
|                                                                              |                                    |   |        |
| Manter processo em Favoritos                                                 |                                    |   |        |
|                                                                              |                                    |   |        |

![](_page_29_Picture_0.jpeg)

Tabela de licenças e afastamentos

| Tipo de licença ou<br>afastamento               | Como utilizar                                                                                              | Limite de dias                                                          | Prejuízo da<br>bolsa |
|-------------------------------------------------|----------------------------------------------------------------------------------------------------|-------------------------------------------------------------------------|----------------------|
| Recesso (Férias)                                | Requerimento endereçado à Subárea do<br>Núcleo de Estágio, com antecedência<br>mínima de 15 (quinze) dias. | 30 (trinta) dias                                                        | NÃO                  |
| Convocação do Poder<br>Judiciário               | Juntada do comprovante ao Ponto<br>Eletrônico.                                                             | O período constante<br>do comprovante;                                  | NÃO                  |
| Convocação do TRE                               | Juntada do comprovante ao Ponto<br>Eletrônico.                                                             | O período constante<br>do comprovante                                   | NÃO                  |
| Fruição do TRE                                  | Juntada no Ponto Eletrônico da declaração<br>emitida pelo Cartório Eleitoral                               | O período constante<br>do comprovante                                   | NÃO                  |
| Doação de Sangue                                | Juntada do comprovante (atestado de doação)                                                                | O próprio dia;                                                          | NÃO                  |
| Gala                                            | Juntada do comprovante (certidão de casamento) ao Ponto Eletrônico.                                        | Até 8 (oito) dias;                                                      | NÃO                  |
| Licença-Saúde do próprio<br>estagiário          | Juntada do comprovante (atestado médico)<br>ao Ponto Eletrônico.                                           | O período constante<br>em atestado;                                     | NÃO                  |
| Nojo<br>avós/netos/sogros/padrasto/<br>madrasta | Juntada do comprovante (certidão de óbito)<br>ao Ponto Eletrônico.                                         | Até 2 (dois) dias;                                                      | NÃO                  |
| Nojo<br>cônjuge/filhos/pais/irmãos              | Juntada do comprovante (certidão de óbito)<br>ao Ponto Eletrônico.                                         | Até 8 (oito) dias;                                                      | NÃO                  |
| Seleção para o serviço<br>militar               | Juntada do comprovante ao Ponto<br>Eletrônico.                                                             | O próprio dia;                                                          | NÃO                  |
| Falta justificada ou<br>injustificada           | Informação ao supervisor                                                                                   | Até 20 faltas<br>justificadas ou 10<br>faltas injustificadas<br>por ano | SIM                  |
| Estudo para realização de<br>provas             | Juntada do comprovante ao Ponto<br>Eletrônico, com prévia anuência ao<br>supervisor do estágio.            | 20(vinte) dias                                                          | SIM                  |
| Interesses pessoais                             | Requerimento endereçado à Subárea do<br>Núcleo de Estágio.                                                 | Até 45 (quarenta e<br>cinco dias)<br>prorrogáveis por<br>igual período. | SIM                  |

![](_page_30_Picture_0.jpeg)

## Importante:

![](_page_30_Picture_2.jpeg)

<u>Apenas nos casos de recesso (férias) e licença por interesse pessoal</u> <u>há necessidade de requerimento endereçado à Subárea do Núcleo de</u> <u>Estágio.</u>

Os demais afastamentos e ocorrências – Falta Justificada, Falta Injustificada, Licença para Tratamento de Saúde, Licença Nojo e Gala, Convocação do Poder Judiciário, Requisição da Justiça Eleitoral, Alistamento Militar, Doação de Sangue, Licença para Estudo Destinado à Realização de Provas e Alteração de Horário – não necessitam de requerimento por escrito. Nestes casos, basta a anuência do supervisor do estágio, a regular anotação da ocorrência no sistema de controle de frequência e, quando for o caso, a juntada do respectivo comprovante ao Ponto Eletrônico.

![](_page_30_Picture_5.jpeg)

O horário de entrada dos estagiários na Quarta-Feira de Cinzas (pós-carnaval) é de responsabilidade exclusiva de cada unidade, de acordo com suas necessidades e condições; assim, com a devida aquiescência do supervisor de estágio, é opcional a decisão de os estagiários entrarem uma hora e meia ou três horas depois de seu horário regular nesse dia específico.

Alguns feriados atribuídos (bem como as "emendas" de feriados) precisam ser compensados, observando-se o limite máximo de 2 horas por dia para compensação. Os períodos não compensados serão descontados no pagamento.

![](_page_31_Picture_0.jpeg)

![](_page_31_Picture_1.jpeg)

O estágio poderá ser mantido pelo período máximo de 2 (dois) anos ou até a conclusão do respectivo curso, o que ocorrer primeiro.

Entende-se como data de conclusão do curso o último dia letivo do último ano regular do curso.

Situações excepcionais de pendência de aprovação, de entrega de TCC, entre outras, não serão consideradas para permanência no estágio;

**ATENÇÃO:** É preciso que o estagiário solicite o próprio desligamento, mesmo que a data de término do estágio já conste no contrato ou que o curso encerre antes do fim do estágio.

![](_page_32_Picture_0.jpeg)

![](_page_32_Picture_1.jpeg)

A solicitação de desligamento dos estagiários deve ser feita EXCLUSIVAMENTE via SEI, preenchendo formulário específico (conforme instruções abaixo) ou seguindo o modelo do 'ANEXO I – PEDIDO DE DESLIGAMENTO E RESCISÃO DE TERMO DE COMPROMISSO DE ESTÁGIO' do Manual de Estágio. Recomenda-se montar o texto da solicitação em um Editor de Texto antes de colar no SEI, caso opte pela segunda opção.

Abaixo, seguem as instruções para realizar a solicitação de Desligamento via SEI:

1. Clicar em "Iniciar Processo" MINISTÉRIO PÚBLICO DO ESTADO DE SÃO PAULO sei. Iniciar Processo Retorno Programado Pesquisa Textos Padrão Modelos Favoritos Blocos de Assinatura Blocos de Reunião Blocos Internos Acompanhamento Especial Marcadores Estatísticas Pesquisar Link Permanente Histórico de Processos Visitados

![](_page_33_Picture_0.jpeg)

2. Selecione Tipo de Processo: 'Gestão de Pessoas - Estagiários - Desligamento' Iniciar Processo

#### Escolha o Tipo do Processo: 🤤

![](_page_33_Figure_3.jpeg)

3. Na Especificação escrever: DESLIGAMENTO – NOME DO(A) ESTAGIÁRIO(A)

e em "Observações desta unidade", colocar a data de desligamento:

#### Iniciar Processo

|                                             |          |         | Salvar Voltar |
|---------------------------------------------|----------|---------|---------------|
| Tipo do Processo:                           |          |         |               |
| Gestão de Pessoas - Estagiários - Desligame | nto      |         | ~             |
| Especificação:                              |          |         |               |
| DESLIGAMENTO – FULANO DE TAL                |          |         |               |
| Classificação por Ass <u>u</u> ntos:        |          |         |               |
|                                             |          |         |               |
| 93.01.13 - Estagiários                      |          |         | - 🎤 💥         |
|                                             |          |         | 12 4          |
|                                             |          |         | *             |
| Interessados:                               |          |         |               |
|                                             |          |         |               |
|                                             |          |         |               |
|                                             |          |         |               |
| Observações desta unidade:                  |          |         |               |
| XX/XX/20XX                                  |          |         |               |
|                                             |          |         |               |
|                                             |          |         |               |
|                                             |          |         |               |
|                                             |          |         |               |
| Sigiloso                                    | Restrito | Público |               |
|                                             |          |         |               |
|                                             |          |         |               |

Salvar Voltar

- 4. Com o Processo aberto: Clicar em 'Incluir Documento'
  - Incluir Documento

![](_page_34_Picture_0.jpeg)

Escolha o tipo de documento: "Estagiários - Pedido de Desligamento" (Caso não encontre, clique no ícone <sup>(2)</sup>)

#### **Gerar Documento**

Escolha o Tipo do Documento: 🥯

| desl                                                 |  |
|------------------------------------------------------|--|
| Estagiários – Pedido de<br>Desligamento (Formulário) |  |

#### 6. Preencha o documento Gerar Formulário

erar Formulario

<u>C</u>onfirmar Dados <u>V</u>oltar

Estagiários – Pedido de Desligamento

INSTRUÇÕES:

Assinar o documento, solicitar a assinatura de seu supervisor de estágio e assinatura de seu responsável (no caso de menor de idade).

Em caso de desligamento por motivos particulares ou início em nova atividade, será necessária a assinatura da Instituição de ensino. Para recolher a assinatura da Instituição de ensino, salvar em PDF o seu pedido de desligamento e enviá-lo via e-mail à Instituição de ensino, solicitando que informem estar cientes de seu desligamento. Ou ainda, imprima o pedido e leve a via impressa a secretaria, solicitando que seja assinada. Após obter a assinatura ou a ciência requerida, inclua-a neste mesmo processo como documento externo.

Enviar o Processo para "CGP\_ESTAGIO".

PEDIDO DE DESLIGAMENTO E RESCISÃO DE TERMO DE COMPROMISSO DE ESTÁGIO

| Nome do(a) Estagiário(a):                                                                                                    |
|----------------------------------------------------------------------------------------------------|
| RC:                                                                                                    |
|                                                                                                    |
| CPF:                                                                                                    |
|                                                                                                    |
| Local de Lotação (Promotoria/Procuradoria de Justiça/Núcleo/Grupo):                                                                                                    |
|                                                                                                    |
| Curso (caso seja Ensino Médio, escrever "Ensino Médio"):                                                                                                    |
|                                                                                                    |
| Instituição de Ensino:                                                                                                    |
|                                                                                                    |
| Informar número de dias de recesso/férias proporcionais:                                                                                                    |
|                                                                                                    |
| Período a usufruir o Recesso Proporcional: xx/xx/xxxx a xx/xx/xxxx (último dia anterior ao Desligamento):                                                               |
|                                                                                                    |
| DESLIGAMENTO E CONSEQUENTE RESCISÃO DO TERMO DE COMPROMISSO DE ESTAGIO, nos termos da Lei nº<br>11.788/08, bem como do art. 20 da Resolução nº 1.560/2022, a partir de: |
|                                                                                                    |
| Motivo do Desligamento:                                                                                                    |
|                                                                                                    |
| Declaro que, em momento anterior ao meu desligamento, devolverei ao Oficial de Promotoria responsável o documento                                                       |
| de identificação/crachá que me foi fornecido por ocasião do ingresso.                                                                                                   |
| ○ Não                                                                                                    |
|                                                                                                    |
| Caso tenha selecionado a opção "Não" acima, informar o motivo:                                                                                                    |
| Observe 7 and                                                                                                    |
| Observações:                                                                                                    |
|                                                                                                    |
| Confirmar Dados Voltar                                                                                                    |

![](_page_35_Picture_0.jpeg)

7. Assinar o Documento:

| * 🙀 👁 🖻 🖉 | 1 | <b>P</b>  |         |     | 1 📑                | Ū.                  | <b>E</b>          |   | X | 0 |
|-----------|---|-----------|---------|-----|--------------------|---------------------|-------------------|---|---|---|
|           |   | Assinar I | Documer | nto |                    |                     |                   |   |   |   |
|           | N | <b>IP</b> | S       | Ρ   | MINIST<br>DO ESTAI | ÉRIO PL<br>DO DE SÃ | ÚBLICO<br>O PAULO | ) |   |   |

- 8. Solicitar assinatura do Supervisor do Estágio.
- 9. Após a coleta das assinaturas, selecione "Enviar Processo"

![](_page_35_Picture_5.jpeg)

**10.** Na tela de envio, busque a unidade "CGP\_ESTAGIO":

#### **Enviar Processo**

Tentar novamente

|                                                                                        | Enviar |
|----------------------------------------------------------------------------------------|--------|
| Processos:                                                                             |        |
| 29.0001.0065865.2023-36 - Gestão de Pessoas - Movimentação de Servidores e Estagiários |        |
| · ·                                                                                    |        |
|                                                                                        |        |
| Unidades:                                                                              |        |
| cop_estació Mostrar unidades por onde tramitou                                         |        |
| CGP_ESTAGIO - ingresso e movimentação                                                  |        |
| ×                                                                                      |        |
| ×                                                                                      |        |
| Manter processo aberto na unidade atual                                                |        |
| Remover anotação Remover marcadores Remover atribuição                                 |        |
| Enviar e-mail de notificação                                                           |        |
|                                                                                        |        |
| Retorno Programado                                                                     |        |
|                                                                                        |        |
| O Data certa                                                                           |        |
| ○ Prazo em dias                                                                        |        |
|                                                                                        |        |
| Manter processo em Favoritos                                                           |        |
|                                                                                        |        |

![](_page_36_Picture_0.jpeg)

## **Observação:**

Para fazer o cálculo de dias de recesso proporcional a que você terá direito, utilize a tabela da página 42 do Manual de Estágio (anexo III). O Recesso proporcional poderá ser usufruído integral ou parcialmente. Caso o motivo do desligamento seja início em outra atividade incompatível, o recesso só poderá ser usufruído até o dia anterior à data de início na nova atividade.

**FIQUE LIGADO:** A data de desligamento de estágio que deve constar no pedido é o dia posterior ao último dia de recesso proporcional.

Em caso de Desligamento por motivos particulares ou início em nova atividade, será necessária a assinatura da Instituição de Ensino. Para recolher a assinatura da Instituição de Ensino, salvar em PDF o seu pedido de desligamento e enviá-lo via e-mail à Instituição de ensino, solicitando que informem estar cientes de seu desligamento. Ou ainda, imprima o pedido e leve a via impressa a secretaria, solicitando que seja assinada. Após obter a assinatura ou a ciência requerida, inclua-a neste mesmo processo como documento externo.

## Certidão de Tempo de Estágio

Após o desligamento, o estagiário poderá requerer a emissão da **certidão de tempo de estágio**, em que constará a quantidade de dias estagiados, eventuais faltas e informações de penalidades. Para tanto, basta fazer um requerimento à Subárea do Núcleo de Estágio, via e-mail, solicitando sua emissão, informando seu nome completo e CPF. Também é possível solicitar o certificado de estágio.

## <u>ATENÇÃO:</u>

- 1. Por razões procedimentais e imperativos logísticos, a emissão da certidão não é automática;
- Para comprovar o desligamento, visando a inscrição e/ou confirmação em concursos, certames e provas em geral, a exemplo da prova da Ordem dos Advogados do Brasil (OAB) e instituições de ensino, basta apresentação da página do Diário Oficial em que saiu o

![](_page_37_Picture_0.jpeg)

deferimento do desligamento pelo Procurador-Geral de Justiça, com o nome completo do estagiário e a respectiva data de desligamento.

Para obtenção da certidão, é preciso que o desligamento e demais formalidades relacionadas estejam em ordem, bem como em dia a documentação do estagiário e eventuais pendências.

## Para saber mais:

Sugerimos a leitura do Ato nº 1.017 - PGJ, de 04 de abril de 2017, publicado no D.O. de 05 de abril de 2017.

Lá serão encontradas informações sobre direitos, deveres, vedações e outros temas de seu interesse.

![](_page_38_Picture_0.jpeg)

![](_page_38_Picture_1.jpeg)

## Clique aqui para fazer o download dos anexos em formato editável.

![](_page_39_Picture_0.jpeg)

ANEXO I – PEDIDO DE DESLIGAMENTO E RESCISÃO DE TERMO DE COMPROMISSO DE ESTÁGIO

Comunico ainda que, nos termos da Lei nº 11.788/08, bem como do art. 39 da Resolução nº 1.560/2022, REQUEIRO meu **DESLIGAMENTO E CONSEQUENTE RESCISÃO DO TERMO DE COMPROMISSO DE ESTÁGIO, a partir de XX/XX/XXX**, em razão de ... (indicar o motivo do desligamento).

Comunico, por fim, que neste momento estou devolvendo ao Oficial de Promotoria responsável o documento de identificação/crachá, que me foi fornecido por ocasião do ingresso nos quadros de estágio do MPSP.

Local.....,

Assinatura do Estagiário

Assinatura do supervisor do estágio no MPSP

Assinatura da Instituição de Ensino

Assinatura do responsável pelo Estagiário (no caso de menor de idade)

#### Instruções:

Incluir um processo no SEI - Sistema Eletrônico de Informações - do tipo Gestão de Pessoas - Estagiários - Desligamentos e, nesse processo, incluir um documento do tipo - Solicitação - contendo o texto, conforme modelo desta página, editado com os seus dados. Assinar o documento e solicitar a assinatura de seu supervisor de estágio.

<u>Caso o desligamento venha a ocorrer em data anterior a prevista no Termo de Compromisso de estágio,</u> será necessário obter assinatura ou ciência de sua instituição de ensino e incluir no processo.

Por fim, envie o processo para a unidade CGP\_ESTAGIO

![](_page_40_Picture_0.jpeg)

## À SUBÁREA DO NÚCLEO DE ESTÁGIO DO MINISTÉRIO PÚBLICO DO ESTADO DE SÃO PAULO

NOME DO(A) ESTAGIÁRIO(A), portador(a) do R.G. n° XXXXX Estagiário (a) do Ministério Público, lotado na Promotoria de Justiça de XXXXXXX, vêm, respeitosamente, nos termos do art. 41 da Resolução nº 1.560/2022, requerer FRUIÇÃO DE RECESSO (FÉRIAS) de (15 ou 30) XX dias no período de XX/XX/XXXX a XX/XX/XXXX.

Sendo o que tinha para o momento, aproveito para apresentar meus protestos de elevado respeito e distinta consideração.

> Termos em que, P. deferimento. Local, data,

(nome / assinatura) Estagiário do Ministério Público de SP Assinatura do responsável pelo Estagiário (no caso de menor de idade)

CIENTE E DE ACORDO,

xxxxxxxxxxx Supervisor do estágio

#### Instruções:

Incluir um processo no SEI - Sistema Eletrônico de Informações - do tipo Gestão de Pessoas -Estagiários - Recesso (Férias) e Licença e, nesse processo, incluir um documento do tipo -Solicitação - contendo o texto, conforme modelo desta página, editado com os seus dados. Por fim. assinar o documento, solicitar a assinatura de seu supervisor de estágio e enviá-lo a unidade CGP\_ESTAGIO.

![](_page_41_Picture_0.jpeg)

## ANEXO III – TABELA DE RECESSO/FÉRIAS PROPORCIONAIS

| Meses de estágio | Dias de férias |
|------------------|----------------|
| 1                | 3              |
| 2                | 5              |
| 3                | 8              |
| 4                | 10             |
| 5                | 13             |
| 6                | 15             |
| 7                | 18             |
| 8                | 20             |
| 9                | 23             |
| 10               | 25             |
| 11               | 28             |

O cálculo de férias proporcionais será feito com base na data do seu início de exercício. Como mostram os exemplos:

| Data do início de<br>exercício | Data do<br>desligamento | Meses de estágio |
|--------------------------------|-------------------------|------------------|
| 15 de fevereiro                | 10 de junho             | 3 meses          |
| 15 de fevereiro                | 15 de junho             | 4 meses          |

**IMPORTANTE**: Não é possível usufruir férias proporcionais e depois disso seguir estagiando.

**NÃO ESQUEÇA:** para calcular suas férias, leve em conta apenas os dias corridos, isto é, desconsiderando com distinções de finais de semana, feriados e dias equiparados.

![](_page_42_Picture_0.jpeg)

## ANEXO IV – TABELA COM CÓDIGOS DE OCORRÊNCIAS DE ESTAGIÁRIOS

| OCORRÊNCIA                                       | CÓD | OBSERVAÇÃO                                                                                                    |
|--------------------------------------------------|-----|----------------------------------------------------------------------------------------------------|
| Convocação Poder Judiciário                      | 274 |                                                                                                    |
| Curso de Adaptação na ESMP                       | ECA | Mediante convocação                                                                                                    |
| Desconto solicitado                              | DES | Caso de atraso não compensado no mesmo dia ou retirada. O responsável pelo Ponto Eletrônico deverá Indicar a quantidade de tempo a ser descontada e que o supervisor está ciente |
| Desligado, descredenciado, falecido              | EXO |                                                                                                    |
| Doação de sangue - Homem                         | 452 |                                                                                                    |
| Doação de sangue - Mulher                        | 253 |                                                                                                    |
| Expediente suspenso:<br>reforma/dedetização/etc. | ESU |                                                                                                    |
| Falta Injustificada                              | 215 | Quando a justificativa não é apresentada ou não é aceita                                                                                                    |
| Falta Justificada                                | FJ  | Quando a justificativa é apresentada e aceita                                                                                                    |
| Feriado atribuído                                | FA  | Sem necessidade de compensação                                                                                                    |
| Feriado atribuído a compensar                    | FAC | Com obrigatoriedade de compensação                                                                                                    |
| Feriado Municipal                                | 481 |                                                                                                    |
| Feriado Oficial                                  | FO  |                                                                                                    |
| Férias (recesso individual)                      | 282 | Requerimento assinado pelo estagiário e pelo supervisor, recebido na<br>Subárea do Núcleo de Estágio 15 dias antes                                                               |
| Frequente                                        | 000 |                                                                                                    |
| Gala                                             | 403 |                                                                                                    |
| Greve de Transportes                             | 483 | Com obrigatoriedade de compensação                                                                                                    |
| Licença/Afastamento interesses pessoais          | AE  | Pelo prazo de até 45 (quarenta e cinco) dias, prorrogável uma única vez por igual período.                                                                                       |
| Licença/Afastamento Estudo para Prova            | AEP | Limite de 20 por ano civil                                                                                                    |
| Licença-saúde                                    | LSE | Para tratamento da própria saúde, com o devido atestado.                                                                                                    |
| Nojo de até 2 dias                               | 156 | Avós, netos, sogros, padrasto, madrasta                                                                                                    |
| Nojo de até 8 dias                               | 157 | Cônjuge, filhos, pais, irmãos                                                                                                    |
| Perda do dia                                     | EPD | Quando há ausência de compensação de feriado                                                                                                    |
| Recesso (da Instituição)                         | 480 |                                                                                                    |
| Redução de jornada para prova                    | RJP | Redução até a metade da jornada diária                                                                                                    |
| Serviço Militar                                  | SM  |                                                                                                    |
| TRE/Estagiário/Convocação                        |     | Quando se ausentar para atender à convocação, desde que o período esteja coberto por atestado.                                                                                   |
| TRE/Estagiário/Fruição                           |     | Na fruição de dias concedidos pelo TRE.                                                                                                    |

![](_page_43_Picture_0.jpeg)

### ANEXO V – PERGUNTAS FREQUENTES

### - Com quem consigo minhas senhas de acesso? (Ponto, SEI, E-Saj...)

<u>Ponto:</u> a diretoria regional receberá e repassará às unidades o login e a senha dos estagiários. O estagiário deverá, assim, contatar a unidade para a qual foi designado.

<u>SEI:</u> o responsável pelo estágio na unidade deverá contatar o Help Desk, via o e-mail <u>helpdesk@mpsp.mp.br</u>

<u>E-Saj:</u> o estagiário poderá entrar em contato com os responsáveis pela associação via o e-mail <u>processodigital@mpsp.mp.br</u>

ATENÇÃO: se você era associado ao E-Saj, deverá solicitar, ao fim do estágio no MPSP, o descredenciamento ao mesmo e-mail acima constante.

## - Preciso faltar no(s) dia(s) X(s), preciso avisar à Subárea do Núcleo de Estágio?

Não, o estagiário deverá informar apenas à unidade/ao supervisor; com a devida aquiescência, fazer a anotação no ponto.

## - Não recebi minha bolsa, o que aconteceu? / Meu colega recebeu a bolsa e eu não, o que houve? / Mês passado recebi no dia X, e neste não, por quê? / Quando afinal eu recebo minha bolsa?

As bolsas de estágio não são depositadas no mesmo dia que os vencimentos dos servidores do MPSP; elas serão pagas até o último dia útil do mês subsequente ao estagiado. Verifique com o responsável pelo ponto em sua unidade se a Frequência foi devidamente fechada e enviada dentro dos prazos e condições estabelecidos na Resolução 1560/22, caso contrário necessariamente o pagamento será atrasado até que possamos apurar o que aconteceu e sanar os problemas.

![](_page_44_Picture_0.jpeg)

Caso seja o primeiro pagamento, verifique a exatidão dos dados bancários informados por você, para que o processo seja viabilizado sem problemas.

<u>NÃO ESQUEÇA:</u> tanto o número da conta como o número da agência possuem, ao fim, um dígito verificador; se você não nos comunicar corretamente, via formulário eletrônico, o sistema não encontrará sua conta e portanto o pagamento não poderá ser feito. Os dígitos verificadores aparecem no cartão, no protocolo de recebimento de abertura da conta e em qualquer demonstrativo de operação bancária – em último caso, consulte seu gerente para saber quais são os dígitos; reiteramos que tais informações são imprescindíveis para o pagamento.

Considere ainda que se for o seu primeiro pagamento, independentemente do dia em que você iniciou o estágio naquele mês, o pagamento <u>apenas será feito</u> <u>no mês subsequente</u>.

Pode ocorrer também, por razões logísticas, o adiantamento da bolsa em dado mês, não obstante o prazo oficial segue sendo o já referido; ou seja, se num mês você recebeu adiantado e no outro não, aguarde até o dia final do mês antes de considerar que houve algum problema ou atraso.

O pagamento é feito em dia útil, portanto não se pode esperar pagamento em um dia fixo, dada essa circunstância.

Por fim, lembre-se: os pagamentos das bolsas de estágio do MPSP são <u>individualizados</u>; se o seu colega recebeu e você não, verifique se você está com alguma pendência que esteja atravancando o processo.

#### - Recebi menos este mês, por quê?

Se for o primeiro pagamento, ele não é integral, mas proporcional aos dias estagiados; assim, se você iniciou no dia 16, não receberá o pagamento referente aos primeiros 15 dias daquele mês.

Se não for o primeiro pagamento, verifique com o responsável pelo ponto em sua unidade as anotações em sua Frequência relacionadas a ausências e atrasos; consulte neste Manual as ocorrências que você pode ter, e se elas acarretam desconto em sua bolsa. Se foi lançada uma ocorrência que gera desconto, isso é calculado automaticamente no pagamento final – a Subárea do Núcleo de Estágio não tem ingerência sobre esse tipo de situação, devendo

![](_page_45_Picture_0.jpeg)

ser contatado o responsável pela Frequência em sua unidade para dúvidas e eventuais correções.

<u>Atenção:</u> Havendo necessidade de correção, uma vez que a unidade conserte o lançamento e nos comunique, o devido ajustamento será feito no próximo pagamento.

## - Tenho prova na faculdade no dia seguinte, posso usar a Redução de Jornada para Realização de Provas?

Não pode, pois tal recurso só é válido para provas que acontecerão no mesmo dia.

## - Ao fim do meu estágio vocês podem emitir declaração sobre recolhimento previdenciário?

Não há recolhimento previdenciário em nosso programa de estágio, uma vez que os estagiários <u>não possuem vínculo empregatício com o MPSP</u>.

## - Vou me desligar, o relatório trimestral pode ter menos (ou mais) dias que os 90?

Pode, contanto que os demais relatórios estejam em ordem e tenham sido aceitos, o último relatório pode conter menos ou mais que os 90 dias-base, de modo que *todo o seu período de estágio esteja abarcado nos relatórios.* 

## - Meu estágio pode ser prorrogado?

Sim, desde que seu curso não tenha sido encerrado e você tenha estagiado menos de 2 anos; havendo interesse da unidade, você pode pedir a um servidor dela que entre em contato conosco para as providências do trâmite.

Entenda-se como *curso não encerrado* haver ainda o decurso de matérias que não sejam dependências, trabalho de conclusão ou disciplinas optativas, apenas as da grade curricular-base.

![](_page_46_Picture_0.jpeg)

### **ANEXO VI – E-MAILS E CONTATOS**

SUBÁREA DO NÚCLEO DE ESTÁGIO

Telefone: 11 3119-9430

E-mail para solicitação de certidão/certificado e dúvidas em geral: estagio@mpsp.mp.br

E-mail para envio de documentação periódica de matrícula: estagiodocumentos@mpsp.mp.br

E-mail para solicitação de aditamento no contrato de estágio: estagioconvocacao@mpsp.mp.br